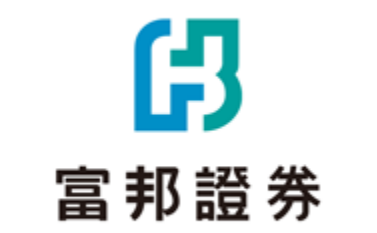

# 【e點通】 庫存邏輯介面設定功能 操作手冊

# ß

# 路徑:交易帳務→證券-庫存查詢→點選右上角 🔀 鈕→選擇要切換的邏輯→關閉→重新查詢

#### 1. 進入e點通交易帳務功能→9證券-庫存查詢

|   |    |    |      | 交易帳  | 务     | 帳號管理         |
|---|----|----|------|------|-------|--------------|
|   | 證  | 券  | 期橇   |      | 外期貨   | 海外股市         |
|   | 交易 | 功能 |      |      |       |              |
|   | 帳務 |    |      |      |       |              |
|   | 7  | 證券 | -委託回 | 回報   |       |              |
|   | 8  | 證券 | -成交回 | 回報   |       |              |
| ) | 9  | 證券 | -庫存習 | 「目的」 |       |              |
|   | 10 | 證券 | 股利詞  | 试算   |       |              |
|   | 11 | 證券 | -對帳員 | 置査詢  |       |              |
|   | 12 | 證券 | -交割会 | 医額試算 | 拿     |              |
|   | 13 | 證券 | -個人習 | 資料   |       |              |
|   | 14 | 證券 | -銀行帕 | 長戶餘額 | 湏     |              |
|   | 15 | 證券 | -銀行3 | を易明編 | 田<br> |              |
|   |    |    | ★    | 交易施業 | レイ    | <br><br>系統紹定 |

#### 2. 點擊右上角的設定按鈕

| 重新查詢<br>全部筆數:<br>查詢時間 | 總市<br>3(頁 <b>才</b><br>:2023 | 值<br>R 1/1)<br>3/02/13 1 | 15:3 | 5:30    | )               |    | 2          | *        |
|-----------------------|-----------------------------|--------------------------|------|---------|-----------------|----|------------|----------|
| 吸画夕辐                  | 聑價                          | 集保庫存                     | 字(委  | 託引<br>淮 | 長數 <sup>·</sup> | 含已 | 成交量)       | 零胜       |
| 放示竹饼                  | 坈旧                          | 昨庫存                      | 貝委   | 延成      | <b>只</b><br>委   | 成  | 今餘額        | 胙        |
| 富邦台50                 | 69.85                       | 200                      | 5    | 5       |                 |    | <u>205</u> | <u>3</u> |
| 台積電                   | 541                         | 50                       |      |         | 54              | 54 | <u>-4</u>  | 4        |
| 旺宏                    | 35.6                        |                          |      |         |                 |    |            |          |

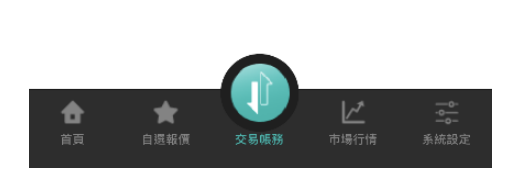

| 重新<br>全部 | 設<br>*若有異動設定,請請<br>後,點選左上方「重<br>用新設定 ●剩餘委託<br>於委託股票時,<br>成交數量。 | 定<br>《關閉此設定視窗<br>新查詢」鈕方可套<br>委託張數會扣除已 | <b>禁</b><br>扣除E<br>委託; |
|----------|----------------------------------------------------------------|---------------------------------------|------------------------|
| 富邦       | 1191: 共安託<br><b>買委</b>                                         | 4張,已成父3張<br><b>買成</b>                 |                        |
| 台利       | 1                                                              | 3                                     |                        |
|          | ○原始委託<br>於委託股票時,<br>數量。<br>範例:共委託                              | <b>委託張數含已成交</b><br>4張,已成交3張           |                        |
|          | 買委                                                             | 買成                                    |                        |
|          | 4                                                              | 3                                     |                        |
| 3        |                                                                |                                       |                        |
|          | 嗣                                                              | 閉                                     |                        |
| 合        | ★ く<br>自選報価 交易                                                 | レン<br>振務 市場行情                         | 系统設定                   |

3. 選擇欲切換的委託邏輯,選好後點關閉

#### 4. 關閉設定視窗後點擊重新查詢, 即可套用新邏輯介面!

4

| 重新查詢 總市值 ☆ 全部筆數:3(頁次 1/1) |       |        |     |    |    |    |            |          |  |  |
|---------------------------|-------|--------|-----|----|----|----|------------|----------|--|--|
| 查詢時間: 2023/02/13 15:35:30 |       |        |     |    |    |    |            |          |  |  |
|                           |       | 集保庫存   | 子(委 | 託引 | 長數 | 含已 | 成交量)       | 零胜       |  |  |
| 股票名稱                      | 現價    | 吹唐方    | 買   | 進  | 賣  | 出  | ふ終菇        | D/E 6    |  |  |
|                           |       | ₽F/単1子 | 委   | 成  | 委  | 成  | フ財額        | AE#      |  |  |
| 富邦台50                     | 69.85 | 200    | 5   | 5  |    |    | <u>205</u> | <u>3</u> |  |  |
| 台積電                       | 541   | 50     |     |    | 54 | 54 | <u>-4</u>  | <u>4</u> |  |  |
| 旺宏                        | 35.6  |        |     |    |    |    |            |          |  |  |

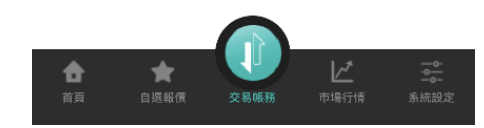

# 兩種庫存邏輯版本差異介紹:欄位及反向單功能差異

### 原版-原始委託介面示意

藍底數字 表示可帶反向下單功能的欄位

|                                 |    |          |   | 集保 | 庫存 |       |    | 零股  |   |    |   |   |     |    |    |           |   | 融        | 資 |   |    | 融券        |   |   |    |           |    |  |
|---------------------------------|----|----------|---|----|----|-------|----|-----|---|----|---|---|-----|----|----|-----------|---|----------|---|---|----|-----------|---|---|----|-----------|----|--|
| 股票名稱  現個                        | 現價 | 昨庫       | 買 | 進  | 賣  | 出     | 今餘 | 昨庫  | 買 | 〕進 | 賣 | 出 | 今餘  | 現值 | 幣別 | 昨庫        | 買 | 進        | 賣 | 出 | 今餘 | 昨庫        | 買 | 進 | 賣  | 出         | 今餘 |  |
|                                 |    | 存        | 委 | 成  | 委  | ₤ 成 額 | 日  | 委   | 成 | 委  | 成 | 額 | 額   |    | 存  | 委         | 成 | 委        | 成 | 額 | 存  | 委         | 成 | 委 | 成  | 額         |    |  |
| <u>富邦台</u><br><u>50(006208)</u> |    | <u>1</u> |   |    |    |       | 1  | 100 |   |    |   |   | 100 |    | 台幣 | <u>10</u> | 8 | <u>8</u> |   |   | 18 | <u>15</u> |   |   | 17 | <u>17</u> | 32 |  |

#### 新版-剩餘委託介面示意

#### 紅框 表示新版剩餘委託獨有的庫存欄位

|                      |           |    |          |   | 住 | €保/ | 軍有          | Z |   |       |     |            | [[2]] | 豪股       |         |    |             |        |           |   | 融資        |   |   |    |    |           |   | 融券 |   |           |    |   |   |   |   |   |   |
|----------------------|-----------|----|----------|---|---|-----|-------------|---|---|-------|-----|------------|-------|----------|---------|----|-------------|--------|-----------|---|-----------|---|---|----|----|-----------|---|----|---|-----------|----|---|---|---|---|---|---|
| │ 股票名                | 石稱        | 昨庫 | 》<br>可委  | 買 | 進 | 賣   | 出           | 現 | 沖 | 今餘    |     | e<br>الم   | 買     | 進        | 曹       | ĨШ | 今餘          | 昨庫     | 》<br>可委   | 買 | 進         | 賣 | 出 | 今餘 | 昨庫 | ◎<br>可委   | 買 | 進  | 賣 | 出         | 今餘 |   |   |   |   |   |   |
|                      |           | 存  | 託        | 託 | 託 | 字 託 | ₽ J文<br>₹ 託 | 話 | 託 | 託 委 成 | 成   | 委          | 成     | 委託<br>超賣 | 待買<br>回 | 額  | <b>昨</b> 厘仔 | 妥<br>託 | 委         | 成 | 委         | 成 | 額 | 存  | 託  | 委         | 成 | 委  | 成 | 額         | 存  | 託 | 委 | 成 | 委 | 成 | 額 |
| <u>富邦</u><br>50(006) | 台<br>208) | 1  | <u>1</u> |   |   |     | 1           | 1 | 3 | -3    | 800 | <u>800</u> |       |          |         |    | 800         |        | <u>10</u> |   | <u>10</u> |   |   | 10 |    | <u>15</u> |   |    |   | <u>15</u> | 15 |   |   |   |   |   |   |

## 🖡 新版剩餘委託獨有的欄位:

- 1. 庫存【可委託】欄位:**自動計算**各買賣種類(整零股、融資融券)**可委託平倉的數量**,且點擊數量可帶入反向下單功能。
- 整股【現沖超賣】、【待買回】欄位:當客戶下先賣單張數超過庫存張數,委託超賣:超賣委託未成交量,待買回:超賣已成交量。
   舉例:昨庫存1張,今日委託下先賣5張,成交4張→剩餘委託欄位顯示(如上圖):賣出成交1張,委託超賣1張,待買回3張。

ß

## 1. 委託買進、委託賣出的邏輯計算差異

(原版)原始委託:於委託股票時·委託張數含已成交量

範例:委託買進4張已成交3張

| 買進委託 | 買進成交 |
|------|------|
| 4    | 3    |

### (新版)剩餘委託:於委託股票時,委託張數會扣除已成交量

範例:委託買進4張已成交3張

| 買進委託 | 買進成交 |
|------|------|
| 1    | 3    |

#### 2. 【剩餘委託版】獨有的可委託欄位計算邏輯

- 整股可委託(簽署現股當沖) = 整股昨庫存 + 整股買成 整股委賣 整股賣成
- 整股可委託(未簽署現股當沖) = 整股昨庫存 整股委賣 整股賣成
- 零股可委託 = 零股昨庫存 零股委賣 零股賣成
- 融資可委託 = 融資昨庫存 融資委賣 融資賣成
- 融券可委託 = 融券昨庫存 融券委買 融券買成

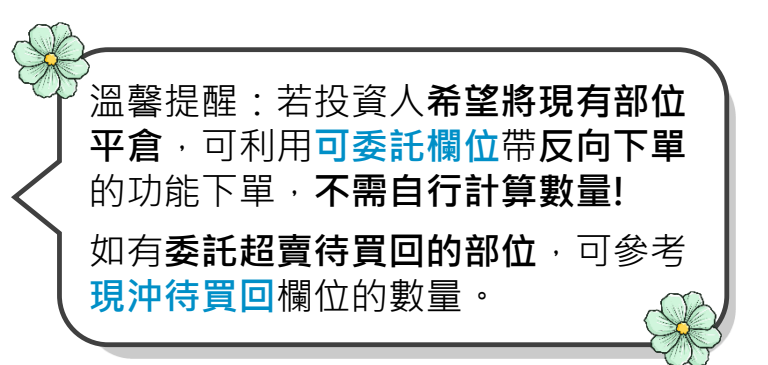